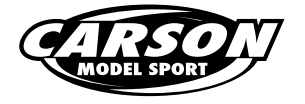

Laden und installieren der firmware/Install new firmware update

Das Update über "Firmware DE-1" behebt den Fehler bei der Funktion "Steeringmix". Nun mit einwandfreier Crawler-Funktion. Ausserdem kann nun auch die Menüführung in deutscher Sprache gewählt werden. Die nachfolgenden Schritte erläutern die einfache Installation.

The update on the "Firmware EN-1" fixes the bug in the function "Steeringmix". Now with perfect crawler function. In addition, the menu can now be selected in the German language. The following steps explain the ease of installation.

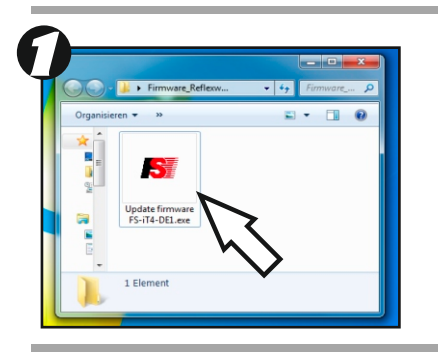

Entpacken Sie die ".Exe"-Datei in einen neuen Ordner auf Ihrem PC. Starten Sie das Programm per Doppelklick.

Extract the ".exe"-file to a new folder on your PC. Start the program by double clicking.

Systemvoraussetzung/ System requirements: : Windows-XP oder höher/ Windows-XP or higher

(?)

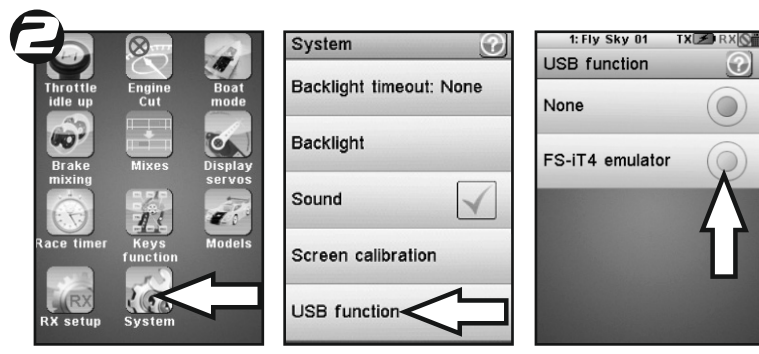

Schalten Sie Ihren Reflex Wheel Ultimate Touch Sender ein. Nun müssen Sie in der Systemauswahl auf "Einstellungen/System" und in die Auswahl "USB-Function" gehen. Hier wählen Sie "FS-iT4 emulator" aus.

Switch on your Ultimate Reflex Wheel Touch transmitter. Now you need to click in the selection "Settings / System" and choose "USB Function". Here you must select "FS IT4 emulator".

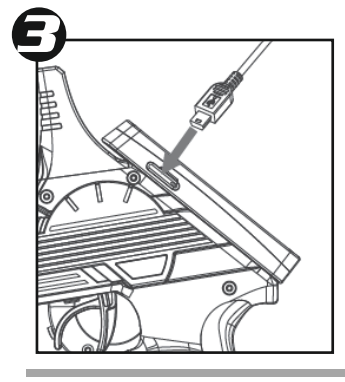

USB-Daten-/Ladekabel am Sender und anschliessend an Ihrem PC anschliessend. Nun darauf achten, dass am Rechner ein neues USB-Gerät erkannt wird.

Connect the USB-Data-/charging-cable to the transmitter and after this to your computer. Now make sure, that the computer find a new USB device.

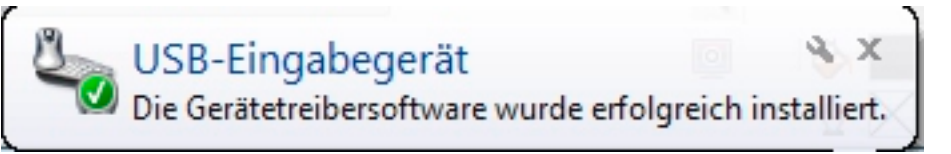

Firmware update mode entered. All functions stopped.

Remove the battery and reinstall it to restart.

Wechsel Sie jetzt im Menü des Senders zur Auswahl "firmware-update". Anschliessend mit "yes/ja" bestätigen. Der Sender schaltet in den Firmware update-mode und der sender wird im programm am pc erkannt und angezeigt.

Changes now in the transmitter menu to "firmware update". Then confirm with "yes". The transmitter switches in the firmware update mode and the transmitter is on the pc detected and displayed in the program.

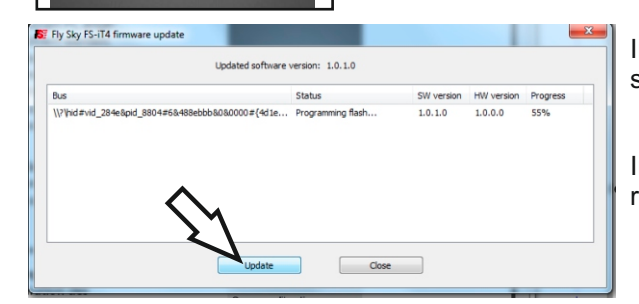

Im programm am pc auf button update klicken. Das Menü des Senders startet neu wenn der Updatevorgang vollständig abgeschlossen ist.

In the program on the pc click on update button. The menu of the radio restarts again after the upgrade is complete.

## Firmware Update REFLEX WHEEL ULTIMATE TOUCH